アプリ「WordPress」でのメディアのアップロード

|           | <b>&lt;</b> Wo            | rdPr <u>ess</u> I | 職人    | <b>()</b> | ✿ 更新 |
|-----------|---------------------------|-------------------|-------|-----------|------|
|           |                           |                   |       |           |      |
|           | 投稿テスト                     |                   |       |           |      |
|           | 1                         |                   |       |           |      |
|           |                           |                   |       |           |      |
|           | 2                         |                   |       |           |      |
|           | ☆123                      | あ                 | か     | さ         |      |
|           | ABC                       | た                 | な     | は         | 空白   |
|           | あいう                       | ま                 | や     | 6         |      |
|           | ⊕ Q                       | ^^                | わ     | 、。?!      | 改行   |
| 画像クリックで拡大 | 「Esc」=                    | キーで戻る             | 5<br> |           |      |
|           |                           |                   |       |           |      |
|           | Cancel <b>Photos</b> Done |                   |       |           |      |
|           |                           | 力                 | メラロー  | -ル        | >    |
|           |                           | 42                | 3     |           |      |
|           | フォトライブラリ                  |                   |       |           |      |
|           | 0                         |                   |       |           |      |
|           |                           |                   |       |           |      |
|           |                           |                   |       |           |      |
|           |                           |                   |       |           |      |
|           |                           |                   |       |           |      |
|           |                           |                   |       |           |      |
| 画像クリックで拡大 | [Esc.] =                  | キーで戻る             | 3     |           |      |

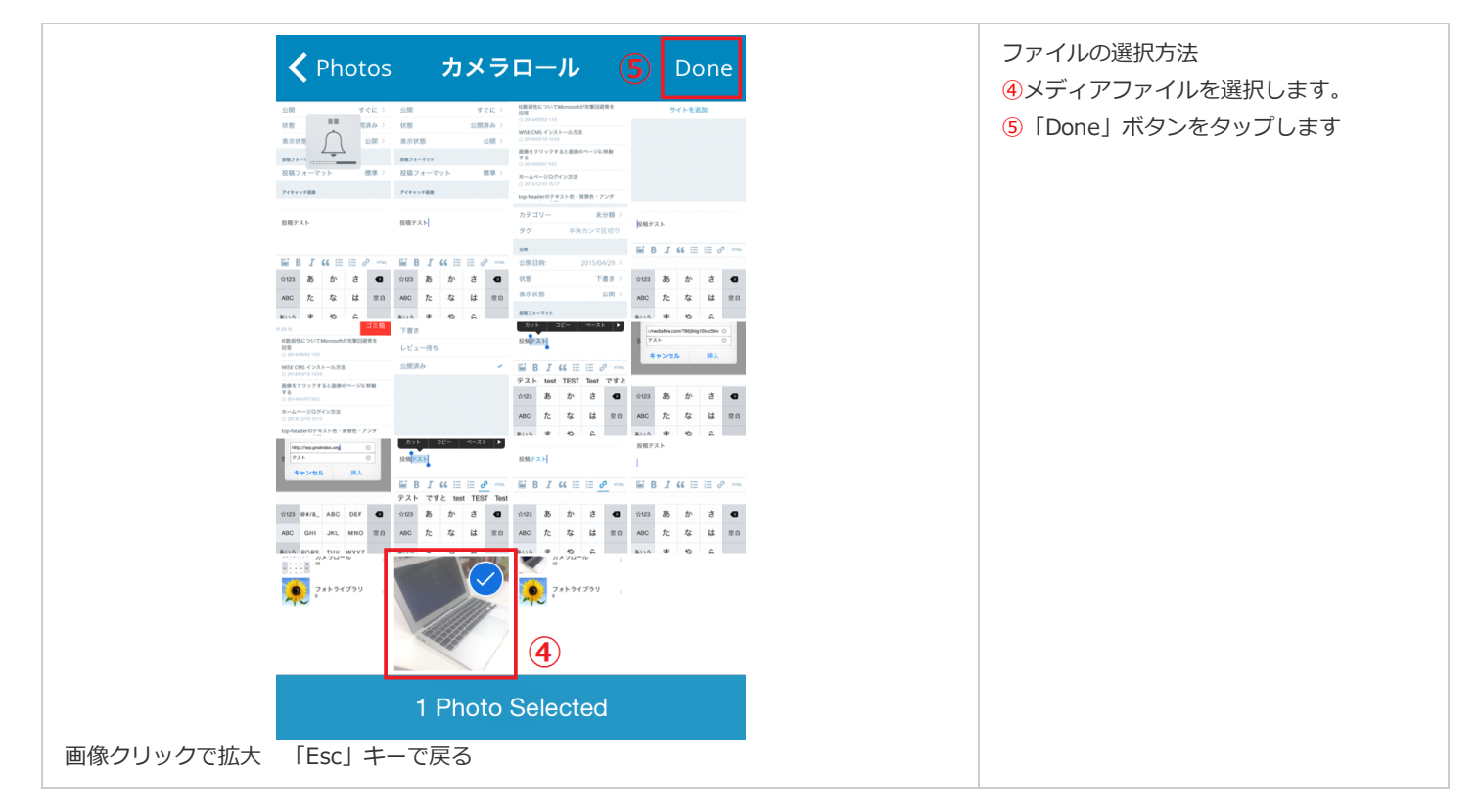

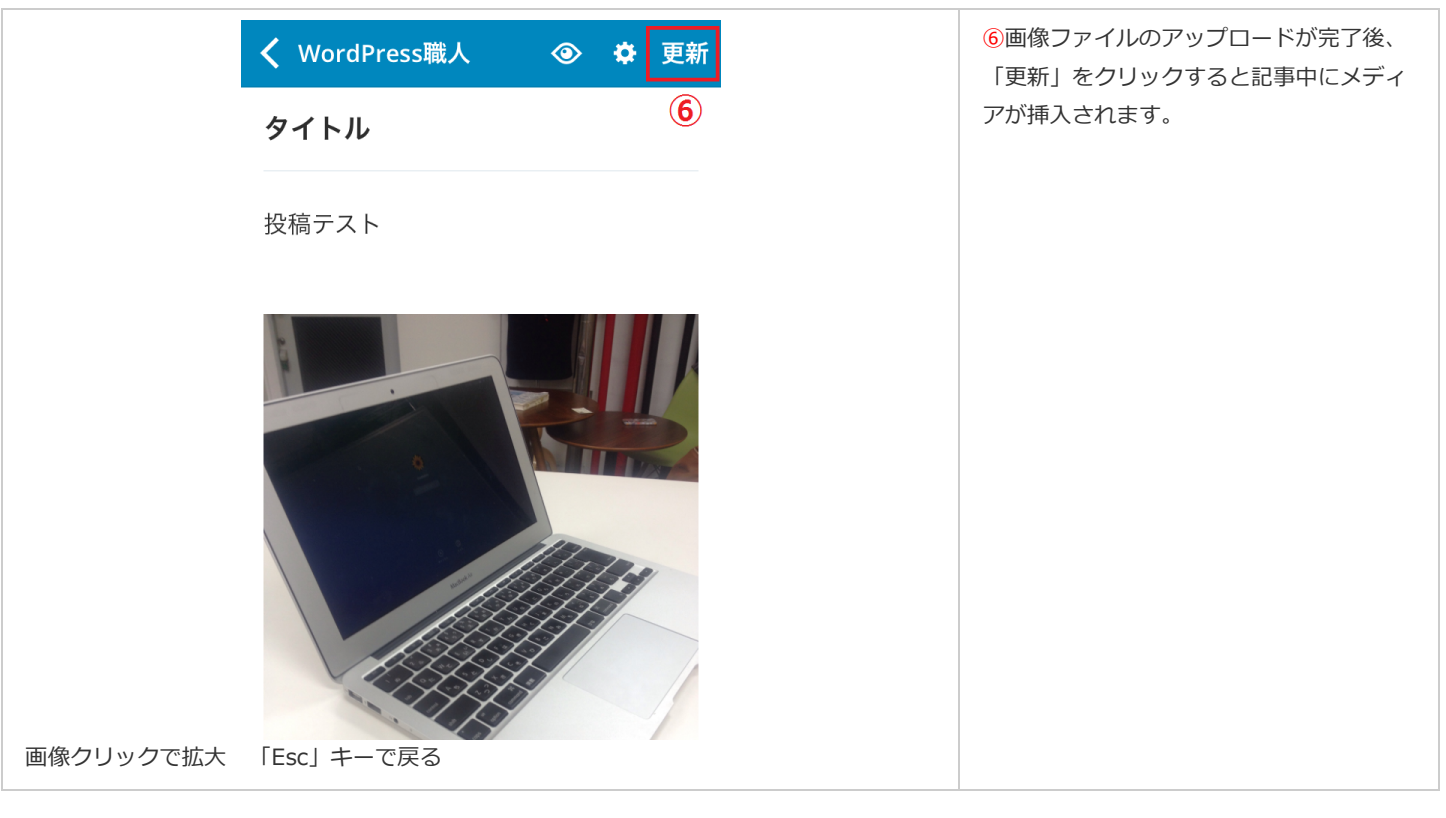

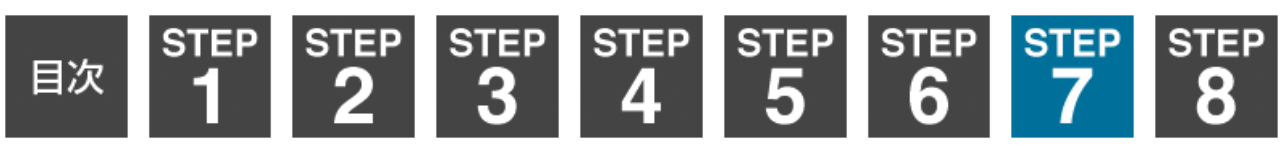